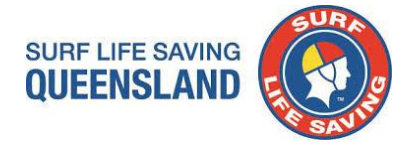

## **Overview:**

The following document details the standard operating procedure for the Patrol Gap Calculator. Please note, you cannot add columns or reformat the model as it is password protected. If you indivertibly corrupt the model, a master copy is maintained by SLSQ.

Amendment: Report now includes QLD Marine Stinger Award.

## Procedure:

**Step 1**: Ensure your club patrol roster and teams are up-to-date in Surfguard. *IMPORTANT INFORMATION*:

- SLSQ have created a profile Sir PGC Test Member and a Patrol Team Z.SLSQ PGC DO NOT REMOVE and added the member and the patrol team to each SLSQ Club – This is to be included in all reports for the PGC to work.
- 2. DO NOT Archive or Transfer or Alter this member
- 3. Please make this member Active for the current season eg 2022/23

Step 2: Save all attachments from email (Do not Open files – Right Click on a file and select Save All Attachments)

- SLSQ Patrol Gap Calculator V9.0– must be saved as Microsoft Excel Macro-Enabled Worksheet (.xlsm)
- PGC Custom Report Template V9 (Jan2023)
- Patrol Gap Calculator Procedure V9 (updated Jan 2023)

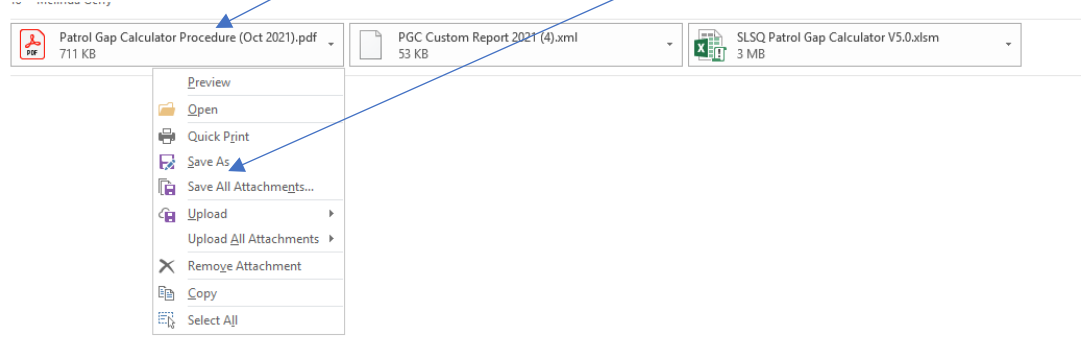

**Step 3**: Custom Report - Log into Surfguard and complete the following steps.

Surfguard > Menu > Reports > Custom Reports

|            | Reports                             |
|------------|-------------------------------------|
|            | Audits                              |
| 🔟 🗠 😳 Menu | Assessment, Award & License Reports |
|            | Member Reports                      |
|            | Organisational Management Reports   |
|            | Patrol Reports                      |
|            | Transfer Reports                    |
|            | Custom Reports                      |
|            | New Custom Report                   |
|            | Gear & Equipment Custom Reports     |
|            | New Gear & Equipment Custom Report  |

Step 4: Click "Choose File" and then select the previously saved "PGC Custom Report Template v9 (Jan2023)" once selected click "Go"

| Load Saved Template: Choose file No file chosen | Go |
|-------------------------------------------------|----|
|                                                 |    |
| OR                                              |    |
|                                                 |    |
| Create New Report                               |    |
|                                                 |    |

Field: Registered for Season:

Ensure that you update the 'Registered for Season' to the **current** season. (eg this season 2022/23) you enter 2022)

Note: When conducting first PGC prior to start of season (before 30 September) you may leave the season date blank.

| - organisation memorismip betans                                                  |                                                                                       |                                                                                                    |                                |
|-----------------------------------------------------------------------------------|---------------------------------------------------------------------------------------|----------------------------------------------------------------------------------------------------|--------------------------------|
| Sub-Membership                                                                    | Sub-Membership<br>Category:                                                           | Probationary<br>Junior Activity Member (5-13 years)<br>Cadet Member (13-15 years)<br>Active (15-18 yrs)<br>Active (15-18 yrs)<br>Active (15-18 yrs)<br>Active (15-18 yrs)<br>Reserve Active<br>Long Service<br>Past Active<br>Use the Ctrl of the Shift key to select multiple membership types. |                                |
| Status:                                                                           | Status:                                                                               | Active Archived<br>Deceased<br>Expelled<br>Suspended ~                                                                                                    |                                |
| Registered for     Season:                                                        | Registered for Season:                                                                | eg. 2010 = registered season 2010/2011.                                                                                                    |                                |
| State Based Details                                                               |                                                                                       |                                                                                                    | Show State Based Details       |
| Working with     Children Registration     Expiry Date:     Screening Suitability | Working with Children<br>Registration Expiry Date<br>- From:<br>Screening Suitability | To: (dd/mm/yyyy)                                                                                                    |                                |
| Volice Uate: Screening Type:                                                      | Notice Date - From:<br>Screening Type:                                                | Paid *<br>Volunter<br>Exemption *                                                                                                    |                                |
| Emergency Contact Details                                                         |                                                                                       |                                                                                                    | Show Emergency Contact Details |

## Field: Patrol Team

Click only the Patrol Teams that are active on Rostered patrols for the Season.

To select individual Patrols – Hold down CTRL key and select required patrols (selected patrol teams will be grey)

**IMPORTANT**: You must include – Patrol Team **Z.SLSQ PGC – DO NOT REMOVE** 

| Patrol Teams |   |            |                            |          | Show Patrol Teams |
|--------------|---|------------|----------------------------|----------|-------------------|
| Team Name:   |   | Team Name: | Patrol 05                  |          |                   |
|              | · |            | Patrol 06                  |          |                   |
|              |   |            | Patrol 07                  |          |                   |
|              |   |            | Patrol 08                  |          |                   |
|              |   |            | Patrol 09                  |          |                   |
|              |   |            | Patrol 10                  |          |                   |
|              |   |            | Patrol 11                  |          |                   |
|              |   |            | Patrol 12                  |          |                   |
|              |   |            | Water Safety-Training      |          |                   |
|              |   |            | Z.SLSQ PGC - DO NOT REMOVE | <b>*</b> |                   |

Step 5: Scroll to the bottom of the page and select "Display Report Here" and the select "Download as CSV"

| Enter the mode of delivery:        |                                                                                                    |
|------------------------------------|----------------------------------------------------------------------------------------------------|
| Display Report Here:               |                                                                                                    |
| Send Report Via Surfguard Message: |                                                                                                    |
| Send Report Via Email:             | Send to Email: Enter multiple email addresses separated with commas. Do not include blank email addresses. |
| Recurring Type:                    | Non-recurring V Recurring Interval: eg. Weekly Recurring Interval of 2 = report to run once every 2 weeks. |
| Scheduled Date:                    | Leave scheduled date/time blank to schedule immediately.                                                   |
| Report Name:                       |                                                                                                    |
|                                    |                                                                                                    |
|                                    | Display Type: OHTML  ODownloadable CSV (Excel Format) ODelimited Text File                                 |
|                                    | Records Per Page 100 Delimiter. or Tab                                                                     |
|                                    | Create Template:                                                                                           |
|                                    | Clear Display Report Cancel                                                                                |
|                                    |                                                                                                    |

**Step 6:** Click on the "**Display Report**" and custom report link will open in new TAB. **Note**: this may take some time dependent on your club's size.

| Click - Please click here to downloa                                                                                                    | ad result file.                                                                                                    |
|----------------------------------------------------------------------------------------------------|----------------------------------------------------------------------------------------------------|
|                                                                                                    |                                                                                                    |
| Template:<br>Please right mouse click here to save the template file. Then, select Save Target As to save the template                                                                                                    | manywhere on your computer. Please use xml as your file extension.                                                                                                    |
| Selection Criteria:                                                                                                    | noned Basened Marcaland Basened Basened Basened Basened Bio Tachenicas (HP) Browse Mediation Cadificites II in Duble Cades / Annaise Basened (D/197410) Partificate II in Duble Cades / Annaise                                                                                                    |
| Salado = Active Organisation Type = 64.5 Organisation, Suite State Organisation (Valette 4),<br>Rescue) (PUA21004), Certificate II in Public Safety (Aquate Rescue) (PUA21010), Certificate = II un Publi<br>Induction, GLD SSV Operator Induction, GLD Tractor Induction, Radio Operator Certificate. Resuscitation<br>(CPR Endorsed), Team Name = Patrol 05, Patrol 06, Patrol 07, Patrol 08, Patrol 10, Patrol 11, Patrol 14, Patrol 14, Patrol 14, Patrol 14, Patrol 14, Patrol 14, Patrol 16, Patrol 10, Patrol 10, Patrol 10, Patrol 06, Patrol 06, Patrol 06, Patrol 06, Patrol 06, Patrol 06, Patrol 10, Patrol 14, Patrol 14 | tear resultation Remnans, Avanance resoundance includes parts, brock mesanion, Connecte in in Four Saley Analor Connection (Connecte in an Avanance Saley Analor Connection) (Connecte in an Avanance Saley Analor Connection) (Connecte in an Avanance Saley Analor Connected (PUA) (CI) (Connected (PUA) (CI) (Connected (PUA)))<br>On Resourciation (AD) Saleyaaring Children and Young People Aniverses, Silver Medalion Beach Management, Disavers Analor, CL) (AD)<br>(Connected (PUA) (CI) (Connected (PUA)) (CI) (Connected (PUA)) (CI) (CI) (CI) (CI) (CI) (CI) (CI) (C |
| Total Records:                                                                                                    |                                                                                                    |
|                                                                                                    | Please click here to download result file                                                                                                    |

**Step 7:** Once you open the CSV file, open the Surfguard report, and:

## > Copy all data under headings (**Columns** A6 – AZ / **Rows** Include all rows with data)

|       | A       | В         | С         | D         | E                                      | F          | G            | Н          | 1          | J           | К          | L         | M        | N          | 0       | Р           | Q         | R        | S         | Т           | U          | V           | W          | Х         | Y         | Z            |
|-------|---------|-----------|-----------|-----------|----------------------------------------|------------|--------------|------------|------------|-------------|------------|-----------|----------|------------|---------|-------------|-----------|----------|-----------|-------------|------------|-------------|------------|-----------|-----------|--------------|
| 1 Sel | ection  | Other SLS | Advanced  | Bronze M  | Certificat                             | Certificat | t Certificat | Certificat | Child and  | First Aid   | First Aid  | IRB Crew  | Marine S | t Observer | QLD 4WD | QLD SSV     | QLD Trac  | Radio Op | Resuscit  | Resuscita   | a Safeguar | c Silver Me | Silver Me  | SSV Oper  | Surf Resc | ue Certifica |
| 2     |         |           |           |           |                                        |            |              |            |            |             |            |           |          |            |         |             |           |          |           |             |            |             |            |           |           |              |
| 3 Tot | al Reco | rds: 20   |           |           |                                        |            |              |            |            |             |            |           |          |            |         |             |           |          |           |             |            |             |            |           |           |              |
| 4     |         |           |           |           |                                        |            |              |            |            |             |            |           |          |            |         |             |           |          |           |             |            |             |            |           |           |              |
| 5 Me  | mber I  | First Nam | Last Name | Gender    | Date of Bi                             | Age        | Mobile Pl    | Email Add  | Email Add  | Drivers Lic | Marine Lie | Sub-Mem   | Status   | Season     | Working | v Screening | Screening | Award Al | Award N   | Award At    | Award Co   | Award Dat   | Proficienc | Award Exp | Team Nar  | Organisati   |
| 6 5   | 987876  | PGC       | Test Mem  | Indetermi | ******                                 | 25         | 6 '04221224  | slsq@life  | saving.com | *****       | *****      | Probation | Active   | 2021/2022  |         |             |           | Award    | Child and | Youth Ris   | k Managerr |             | *****      |           | Z.SLSQ PG | SLS Organ    |
| 7 59  | 987876  | PGC       | Test Mem  | Indetermi | i aununun                              | 25         | 6 '04221224  | slsq@life  | saving.com | ******      | *****      | Probation | Active   | 2021/2022  |         |             |           | Award    | Child Saf | e Awarene   | ss         | *****       | *****      |           | Z.SLSQ PG | SLS Organ    |
| 8 59  | 987876  | PGC       | Test Mem  | Indetermi | i #########                            | 25         | 04221224     | slsq@life  | saving.com | *****       | *****      | Probation | Active   | 2021/2022  |         |             |           | Award    | Observer  | s Award     |            | *****       | *****      | *****     | Z.SLSQ PG | SLS Organ    |
| 9 59  | 387876  | PGC       | Test Mem  | Indetermi | i #########                            | 25         | 04221224     | slsq@life  | saving.com | *****       | *****      | Probation | Active   | 2021/2022  |         |             |           | Award    | QLD 4WD   | Induction   |            | *****       | *****      |           | Z.SLSQ PG | SLS Organ    |
| 10 59 | 387876  | PGC       | Test Mem  | Indetermi | i #################################### | 25         | 04221224     | slsq@life  | saving.com | ******      | *****      | Probation | Active   | 2021/2022  |         |             |           | Award    | QLD SSV   | Operator In | nduction   | *****       | ******     | *****     | Z.SLSQ PG | SLS Organ    |
| 11 59 | 987876  | PGC       | Test Mem  | Indetermi | ******                                 | 25         | 6 '04221224  | slsq@life  | saving.com | *****       | *****      | Probation | Active   | 2021/2022  |         |             |           | Award    | QLD Tract | or Inductio | on         | ******      | ******     |           | Z.SLSQ PG | SLS Organ    |
| 12 59 | 987876  | PGC       | Test Mem  | Indetermi | ******                                 | 25         | 6 '04221224  | slsq@life  | saving.com | *****       | *****      | Probation | Active   | 2021/2022  |         |             |           | Award    | SSV Oper  | ator Induc  | tion       | ******      | ******     |           | Z.SLSQ PG | SLS Organ    |
| 3 59  | 987876  | PGC       | Test Mem  | Indetermi | ******                                 | 25         | 6 '04221224  | slsq@life  | saving.com | ******      | *****      | Probation | Active   | 2021/2022  |         |             |           | RCC/RPL  | Advance   | ART         |            | ******      | *****      | *****     | Z.SLSQ PG | SLS Organ    |
| 14 59 | 987876  | PGC       | Test Mem  | Indetermi | i #########                            | 25         | 04221224     | slsq@life  | saving.com | *****       | *****      | Probation | Active   | 2021/2022  |         |             |           | RCC/RPL  | Advance   | ART AID     |            | *****       | *****      | *****     | Z.SLSQ PG | SLS Organ    |
| 5 5   | 987876  | PGC       | Test Mem  | Indetermi | i #########                            | 25         | 04221224     | slsq@life  | saving.com | *****       | *****      | Probation | Active   | 2021/2022  |         |             |           | RCC/RPL  | Bronze N  | BM          |            | *****       | *****      | *****     | Z.SLSQ PG | SLS Organ    |
| 6 5   | 387876  | PGC       | Test Mem  | Indetermi | i #########                            | 25         | 04221224     | slsq@life  | saving.com | ******      | *****      | Probation | Active   | 2021/2022  |         |             |           | RCC/RPL  | First Aid |             |            | *****       | ******     | *****     | Z.SLSQ PG | SLS Organ    |
| 7 59  | 387876  | PGC       | Test Mem  | Indetermi | ******                                 | 25         | 04221224     | slsq@life  | saving.com | *****       | *****      | Probation | Active   | 2021/2022  |         |             |           | RCC/RPL  | First Aid | FA          |            | ******      | ******     | *****     | Z.SLSQ PG | SLS Organ    |
| 8 59  | 987876  | PGC       | Test Mem  | Indetermi | ******                                 | 25         | 04221224     | slsq@life  | saving.com | *****       | *****      | Probation | Active   | 2021/2022  |         |             |           | RCC/RPL  | IRB Crew  | (IRBC       |            | *****       | ******     | *****     | Z.SLSQ PG | SLS Organ    |
| 9 59  | 987876  | PGC       | Test Mem  | Indetermi | i #################################### | 25         | 6 '04221224  | slsq@life  | saving.com | *****       | *****      | Probation | Active   | 2021/2022  |         |             |           | RCC/RPL  | Marine S  | tinger Man  | agement    | *****       | ******     |           | Z.SLSQ PG | SLS Organ    |
| 0 59  | 987876  | PGC       | Test Mem  | Indetermi | i aununun                              | 25         | 5 '04221224  | slsq@life  | saving.com | ******      | *****      | Probation | Active   | 2021/2022  |         |             |           | RCC/RPL  | Radio Op  | Radio       |            | *****       | ******     | *****     | Z.SLSQ PG | SLS Organ    |
| 21 59 | 987876  | PGC       | Test Mem  | Indetermi | i #########                            | 25         | 5 '04221224  | slsq@life  | saving.com | ******      | *****      | Probation | Active   | 2021/2022  |         |             |           | RCC/RPL  | Resuscita | 1 CPR       |            | *****       | ******     | *****     | Z.SLSQ PG | SLS Organ    |
| 2 5   | 987876  | PGC       | Test Mem  | Indetermi | i #################################### | 25         | 5 '04221224  | slsq@life  | saving.com | ******      | *****      | Probation | Active   | 2021/2022  |         |             |           | RCC/RPL  | Resuscita | 1 CPR       |            | ******      | ******     | ******    | Z.SLSQ PG | SLS Organ    |
| 23 59 | 987876  | PGC       | Test Mem  | Indetermi |                                        | 25         | 6 '04221224  | slsq@life  | saving.com | ******      | *****      | Probation | Active   | 2021/2022  |         |             |           | RCC/RPL  | Silver Me | SMBM        |            | ******      | ******     |           | Z.SLSQ PG | SLS Organ    |
| 24 59 | 987876  | PGC       | Test Mem  | Indetermi | ******                                 | 25         | 6 '04221224  | slsq@life  | saving.com | ******      | *****      | Probation | Active   | 2021/2022  |         |             |           | RCC/RPL  | Silver Me | IRBD        |            | ******      | ******     | *****     | Z.SLSQ PG | SLS Organ    |
| 5 5   | 987876  | PGC       | Test Mem  | Indetermi | ******                                 | 25         | 04221224     | slsq@life  | saving.com | *****       | *****      | Probation | Active   | 2021/2022  |         |             |           | RCC/RPL  | Surf Reso | SRC         |            |             | ******     | *****     | Z.SLSQ PG | SLS Organ    |

Step 8: Open SLSQ Patrol Gap Calculator V9.0.xlsm on your desktop (must save as macro enabled .xlsm)

Click Enable Editing —

| File  | Home                                                    | Insert     | Page Layout       | Formul        | as Data          | Review         | View        | Help         |           |                  |              |             |      |
|-------|---------------------------------------------------------|------------|-------------------|---------------|------------------|----------------|-------------|--------------|-----------|------------------|--------------|-------------|------|
| D PRO | TECTED VI                                               | EW Be care | ful—files from th | e Internet ca | an contain virus | ses. Unless yo | u need to e | dit, it's sa | afer to s | stay in Protecte | ed View. Ena | ble Editing |      |
| A7    | A7 $\checkmark$ : $\times \checkmark f_{\star}$ (blank) |            |                   |               |                  |                |             |              |           |                  |              |             |      |
|       | A                                                       | В          | С                 |               |                  | D              |             | Е            | F         | :                | G            |             | ł    |
| 1     | De                                                      | atro       | Gan               |               | Team Name        |                |             |              |           |                  |              |             |      |
| 2     | ГС                                                      |            | Gap               |               | (blank)          |                |             |              |           |                  |              |             |      |
| 3     | A                                                       | nal        | ysis              |               |                  |                |             |              |           |                  |              |             |      |
| 4     |                                                         | Data Re    | efresh            |               |                  |                |             |              |           |                  |              |             |      |
| 5     | -                                                       |            |                   |               |                  |                |             |              |           |                  |              |             |      |
|       |                                                         |            |                   |               |                  |                |             |              |           |                  |              |             |      |
|       | Enab                                                    | le any I   | Macros –          | $\bigcirc$    | SECURIT          | Y WAR          | ING N       | /lacro       | s hav     | ve been d        | isabled.     | Enable C    | onte |

Go to SLSQ Patrol Gap Calculator, open the second tab "consolidated database" and Paste data in cell "A2"

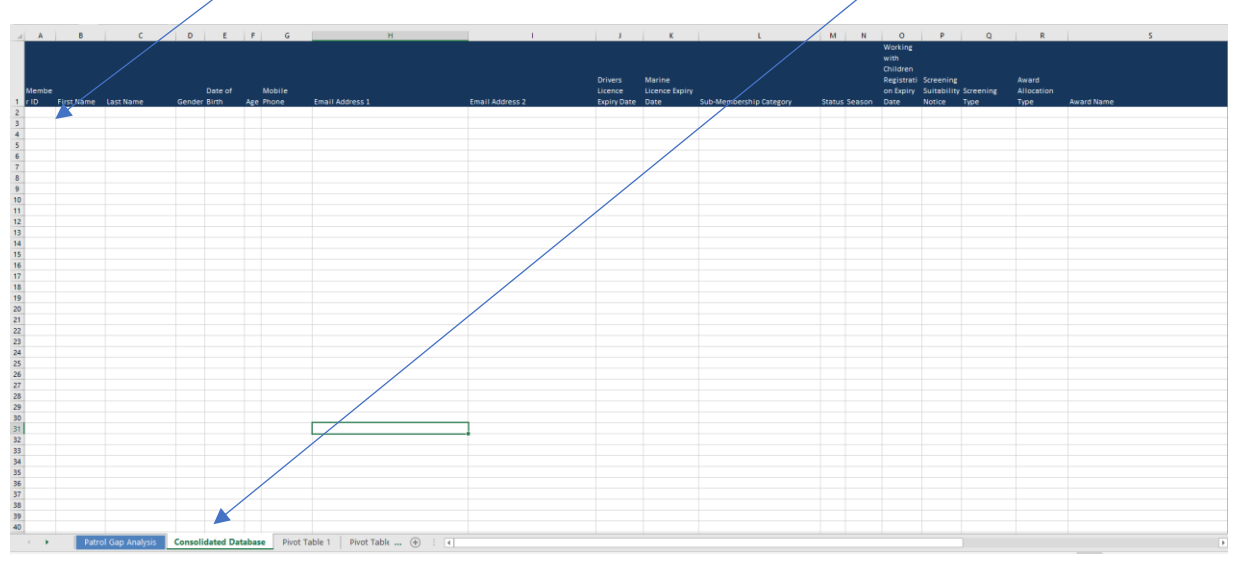

> Go to first Tab "Patrol Gap Analysis" and Click 'Data Refresh' button on the Patrol Gap Analysis

| Patrol Gap<br>Analysis<br>Data Refresh |            | Team Name<br>(blank) |                     |                          |         |        |                           |                          | -                   |              |            | á R       |                     | -          |             |                |         |
|----------------------------------------|------------|----------------------|---------------------|--------------------------|---------|--------|---------------------------|--------------------------|---------------------|--------------|------------|-----------|---------------------|------------|-------------|----------------|---------|
| Member ID                              | First Name | Last Name            | Membership Category | Registered<br>for Season | e Email | Mobile | Drivers Licence<br>Expiry | Marine Licence<br>Expiry | Blue Card<br>Expiry | CYRMS Gained | CSA Gained | BM Expiry | SRC (CPR)<br>Expiry | ROC Expiry | IRBC Expiry | SM IRBD Expiry | SM BM G |
| (blank)                                |            |                      |                     |                          |         |        |                           |                          |                     |              |            |           |                     |            |             |                |         |
|                                        |            |                      |                     |                          |         |        |                           |                          |                     |              |            |           |                     |            |             |                |         |
|                                        |            |                      |                     |                          |         |        |                           |                          |                     |              |            |           |                     |            |             |                |         |
|                                        |            |                      | /                   |                          |         |        |                           |                          |                     |              |            |           |                     |            |             |                |         |
|                                        |            | /                    |                     |                          |         |        |                           |                          |                     |              |            |           |                     |            |             |                |         |
|                                        |            |                      |                     |                          |         |        |                           |                          |                     |              |            |           |                     |            |             |                |         |
|                                        |            |                      |                     |                          |         |        |                           |                          |                     |              |            |           |                     |            |             |                |         |
|                                        |            | /                    |                     |                          |         |        |                           |                          |                     |              |            |           |                     |            |             |                |         |
|                                        |            | /                    |                     |                          |         |        |                           |                          |                     |              |            |           |                     |            |             |                |         |
|                                        |            |                      |                     |                          |         |        |                           |                          |                     |              |            |           |                     |            |             |                |         |
|                                        |            |                      |                     |                          |         |        |                           |                          |                     |              |            |           |                     |            |             |                |         |

> Select the **Team Name** you wish to review (you can select multiple teams).

| P            | Patrol Gap |             | Team Name           | ank)                     |                           |            |                             |                          |                     |              |            |            | \$ K                |            |             |                  | - |
|--------------|------------|-------------|---------------------|--------------------------|---------------------------|------------|-----------------------------|--------------------------|---------------------|--------------|------------|------------|---------------------|------------|-------------|------------------|---|
| Data Refresh |            |             |                     |                          |                           |            |                             |                          |                     |              |            |            |                     |            |             |                  |   |
| Member ID    | First Name | Last Name   | Membership Category | Registered<br>for Season | ge Email                  | Mobile     | Drivers Licence I<br>Expiry | Marine Licence<br>Expiry | Blue Card<br>Expiry | CYRMS Gained | CSA Gained | BM Expiry  | SRC (CPR)<br>Expiry | ROC Expiry | IRBC Expiry | SM IRBD Expiry S | v |
| 5987876      | PGC        | Test Member | Probationary        | 2021/2022                | 25 slsq@lifesaving.com.au | 0422122456 | 31/12/2029                  | 31/12/2029               |                     | 1/01/2000    | 14/10/2021 | 31/12/2000 | 31/12/2000          | 31/12/2000 | 31/12/2000  | 31/12/2000       |   |
|              |            |             |                     |                          |                           |            |                             |                          |                     |              |            |            |                     |            |             |                  |   |
| 1            |            |             |                     |                          |                           |            |                             |                          |                     |              |            |            |                     |            |             |                  |   |